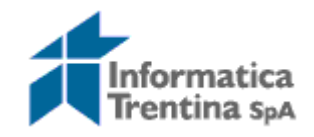

# **Portale Geocartografico Trentino**

# GEOCATALOGO

**MANUALE UTENTE** 

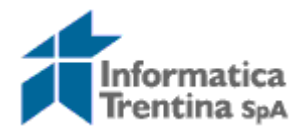

# Contenuti

| 1 | GLC  | OSSARIO                      | 1 |
|---|------|------------------------------|---|
| 2 | Inte | RODUZIONE                    | 2 |
| 3 | Inte | ERFACCIA DI RICERCA SEMPLICE | 3 |
| 4 | Inte | ERFACCIA DI RICERCA AVANZATA | 6 |
| • | 4.1  | Filtro per contenuto         | 6 |
|   | 4.2  | Filtro per data              | 6 |
| 5 | Dor  |                              | 8 |
| - |      |                              |   |

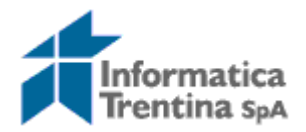

# 1 GLOSSARIO

| CNIPA                              | Centro Nazionale per l'Informatica nella Pubblica Amministrazione                                                                                                    |  |  |  |  |  |
|------------------------------------|----------------------------------------------------------------------------------------------------|--|--|--|--|--|
|                                    | (oggi denominato <i>DigitPA</i> ): http://www.digitpa.gov.it/                                                                                                    |  |  |  |  |  |
| Dati                               | Dati che sono attinenti, direttamente o indirettamente, ad una                                                                                                    |  |  |  |  |  |
| geo-referenziati                   | località o un' area geografica.                                                                                                    |  |  |  |  |  |
| INSPIRE                            | Infrastruttura per l'Informazione Territoriale in Europa                                                                                                    |  |  |  |  |  |
|                                    | (Infrastructure for Spatial Information in Europe). La direttiva                                                                                                    |  |  |  |  |  |
|                                    | INSPIRE mira a creare una infrastruttura per la condivisione di dati                                                                                                    |  |  |  |  |  |
|                                    | geo-referenziati a livello europeo: http://inspire.jrc.ec.europa.eu                                                                                                    |  |  |  |  |  |
| Metadati                           | Metadati sono "dati sui dati", cioè informazioni relative ai geo-da                                                                                                    |  |  |  |  |  |
|                                    | che permettono di conoscere chi li ha acquisiti, con quali mod                                                                                                    |  |  |  |  |  |
|                                    | quali caratteristiche hanno, quali sono le modalità di distribuzione,                                                                                                    |  |  |  |  |  |
|                                    | ecc.                                                                                                    |  |  |  |  |  |
|                                    |                                                                                                    |  |  |  |  |  |
| RNDT                               | Repertorio Nazionale Dei Dati Territoriali:                                                                                                    |  |  |  |  |  |
| RNDT                               | Repertorio Nazionale Dei Dati Territoriali:<br>http://www.digitpa.gov.it/notizie/online-portale-del-repertorio-                                                                                                    |  |  |  |  |  |
| RNDT                               | Repertorio Nazionale Dei Dati Territoriali:<br>http://www.digitpa.gov.it/notizie/online-portale-del-repertorio-<br>nazionale-dei-dati-territoriali                                                                                                   |  |  |  |  |  |
| RNDT                               | RepertorioNazionaleDeiDatiTerritoriali:http://www.digitpa.gov.it/notizie/online-portale-del-repertorio-<br>nazionale-dei-dati-territorialinazionale-dei-dati-territorialihttp://www.digitpa.gov.it/fruibilita-del-dato/dati-territoriali/repertorio- |  |  |  |  |  |
| RNDT                               | RepertorioNazionaleDeiDatiTerritoriali:http://www.digitpa.gov.it/notizie/online-portale-del-repertorio-<br>nazionale-dei-dati-territorialihttp://www.digitpa.gov.it/fruibilita-del-dato/dati-territoriali/repertorio-<br>nazionale-dati-territoriali |  |  |  |  |  |
| RNDT<br>Servizi                    | RepertorioNazionaleDeiDatiTerritoriali:http://www.digitpa.gov.it/notizie/online-portale-del-repertorio-<br>nazionale-dei-dati-territoriali                                                                                                    |  |  |  |  |  |
| RNDT<br>Servizi                    | RepertorioNazionaleDeiDatiTerritoriali:http://www.digitpa.gov.it/notizie/online-portale-del-repertorio-<br>nazionale-dei-dati-territoriali                                                                                                    |  |  |  |  |  |
| RNDT<br>Servizi<br>SGC             | RepertorioNazionaleDeiDatiTerritoriali:http://www.digitpa.gov.it/notizie/online-portale-del-repertorio-<br>nazionale-dei-dati-territoriali                                                                                                    |  |  |  |  |  |
| RNDT<br>Servizi<br>SGC<br>S.I.A.T. | RepertorioNazionaleDeiDatiTerritoriali:http://www.digitpa.gov.it/notizie/online-portale-del-repertorio-<br>nazionale-dei-dati-territoriali                                                                                                    |  |  |  |  |  |
| RNDT<br>Servizi<br>SGC<br>S.I.A.T. | RepertorioNazionaleDeiDatiTerritoriali:http://www.digitpa.gov.it/notizie/online-portale-del-repertorio-<br>nazionale-dei-dati-territoriali                                                                                                    |  |  |  |  |  |
| RNDT<br>Servizi<br>SGC<br>S.I.A.T. | RepertorioNazionaleDeiDatiTerritoriali:http://www.digitpa.gov.it/notizie/online-portale-del-repertorio-<br>nazionale-dei-dati-territoriali                                                                                                    |  |  |  |  |  |

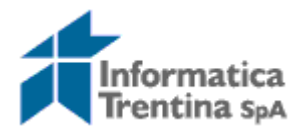

# **2** INTRODUZIONE

Il geo-catalogo mette a disposizione un meccanismo standard per classificare, descrivere e ricercare (anche a livello concettuale) informazioni relative a geo-dati e geo-servizi.

Il materiale di questo documento rappresenta in modo sintetico gli aspetti di interesse specifico per quanto riguarda:

- l'interfaccia di ricerca semplice;
- l'interfaccia di ricerca avanzata;
- le domande frequenti.

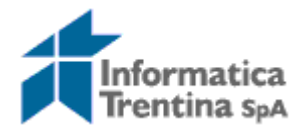

# **3** INTERFACCIA DI RICERCA SEMPLICE

Per accedere all'interfaccia di ricerca del geo-catalogo l'utente deve selezionare <u>S.I.A.T.</u> (1) e quindi <u>Ricerca nel Geo-catalogo</u> (2) dal menu principale del Portale Geocartografico Trentino (<u>www.territorio.provincia.tn.it</u>).

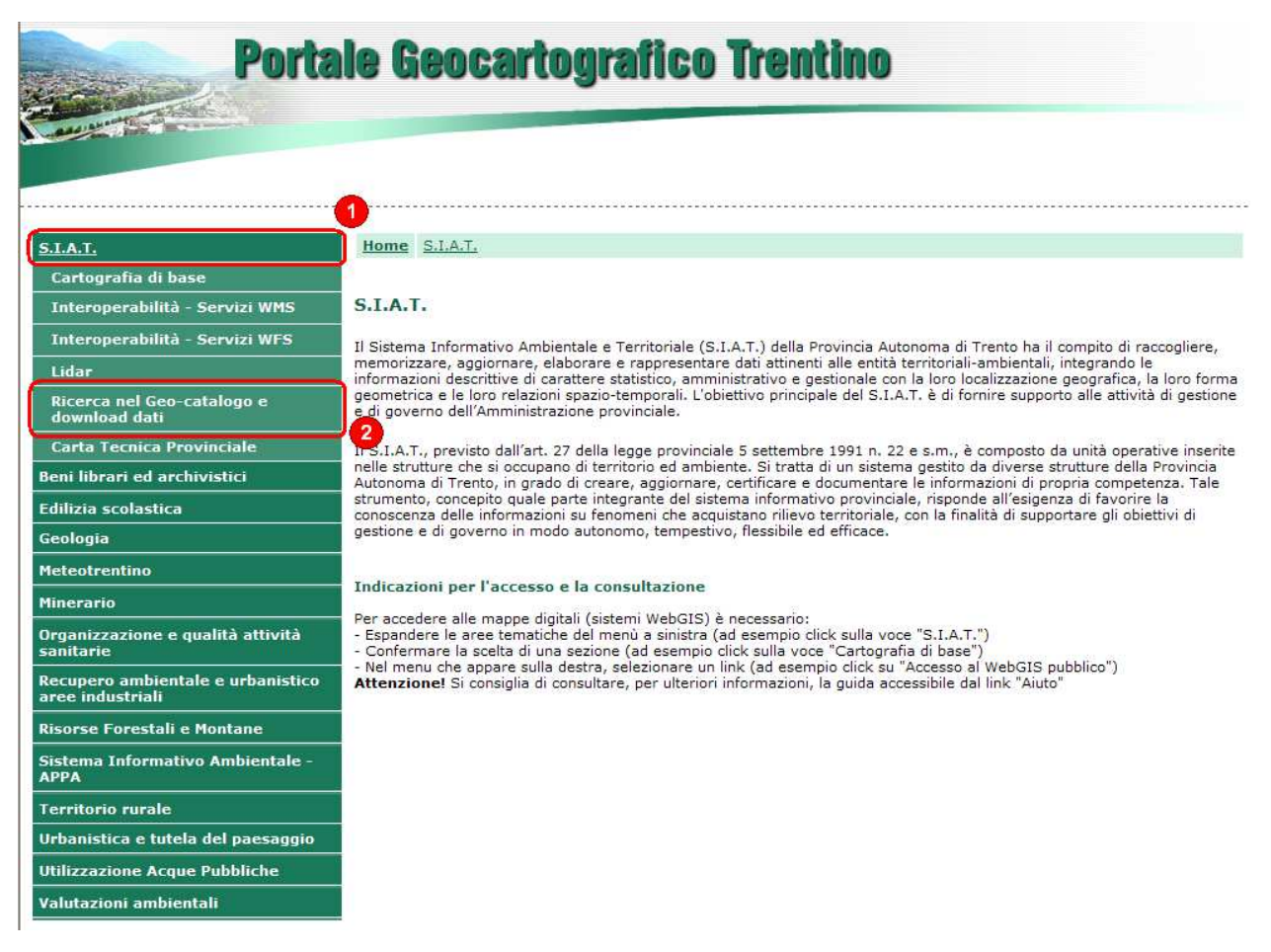

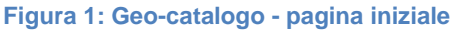

Per effettuare la ricerca non è necessario essere registrati al portale.

La ricerca semplice permette di ricercare il testo digitato nell'apposito <u>campo di ricerca</u> (1) in tutti i campi del metadato. Per effettuare la ricerca è sufficiente premere sul tasto <u>Inizia la ricerca</u> (2). E' anche possibile effettuare la ricerca semantica (con le stesse modalità della ricerca semplice) ottenendo differenti elenchi di risultati tra cui scegliere la categoria che meglio si adatta ai risultati attesi.

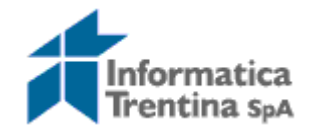

**Portale Geocartografico Trentino** 

10.02

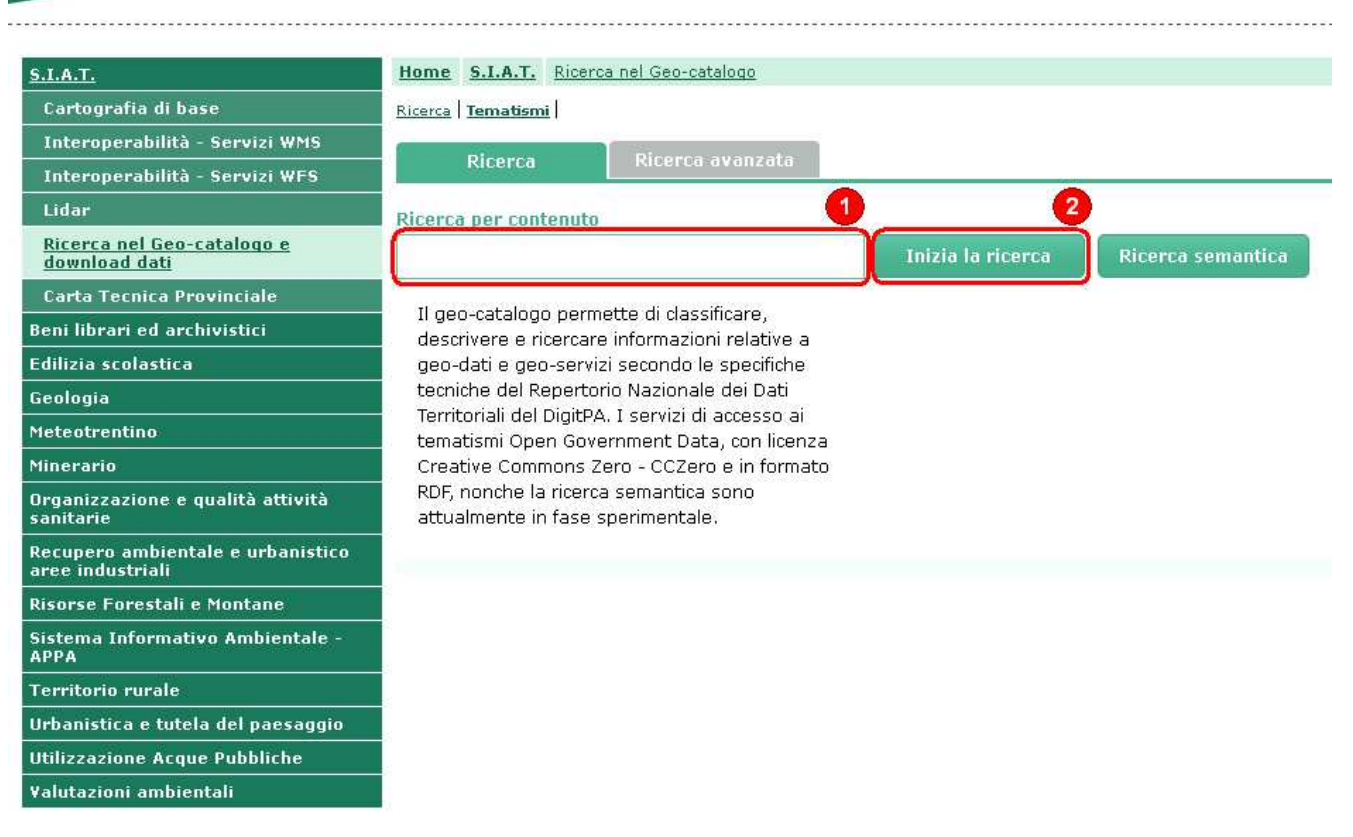

Figura 2: Ricerca semplice nel Geo-catalogo

L'elenco dei risultati della ricerca viene visualizzato sotto il modulo di ricerca. Nella testata dell'elenco è riportato il numero totale dei metadati trovati ed il numero dei metadati visualizzati sulla pagina corrente; è inoltre possibile selezionare l'ordinamento dei risultati per "Rilevanza", "Data di modifica" e "Titolo"; si può infine scegliere di visualizzare direttamente un'altra pagina di risultati senza scorrerle una per una (il numero di pagina corrente si trova in fondo alla pagina).

Sulla pagina dei risultati ogni metadato è riconoscibile per titolo, punto di contatto (es. "Dipartimento Risorse Forestali e Montane"), parole chiave e descrizione.

L'*icona* sulla sinistra (1) indica il tipo di licenza con cui il metadato è stato rilasciato (licenza d'uso Creative Commons Zero -CC0).

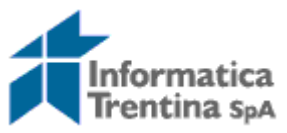

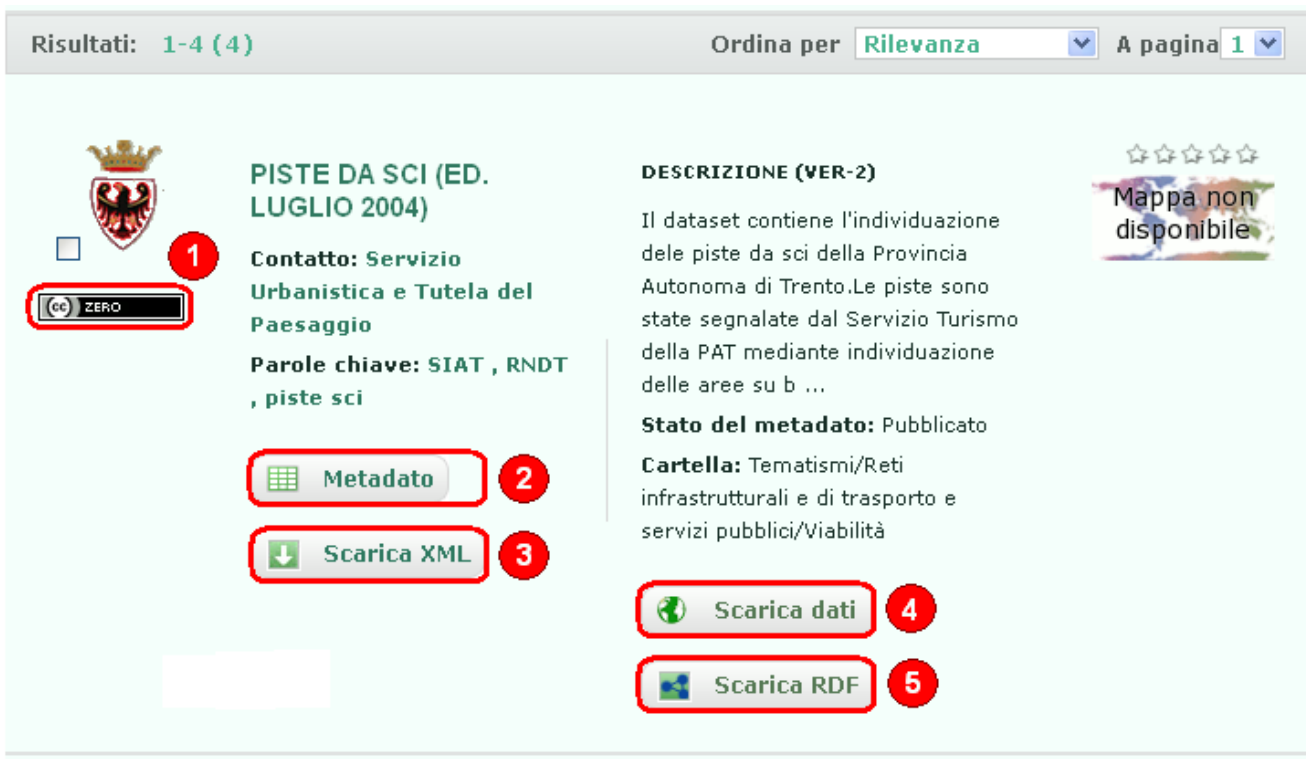

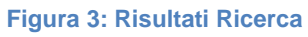

Per ogni metadato l'utente può effettuare le operazioni disposte dal sistema:

- <u>visualizzare</u> il metadato(2);
- scaricare il metadato in formato <u>XML</u> (3);
- scaricare il metadato e il relativo dato (in un unico pacchetto ZIP) (4);
- scaricare l'<u>RDF</u> relativo al metadato(5).

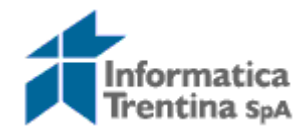

## 4 INTERFACCIA DI RICERCA AVANZATA

La funzionalità di ricerca avanzata è disponibile nell'apposito tab <u>*Ricerca avanzata*</u> (1) che compare a destra del tab Ricerca. Questa funzionalità permette di raffinare la ricerca di un metadato utilizzando filtri per contenuto o data.

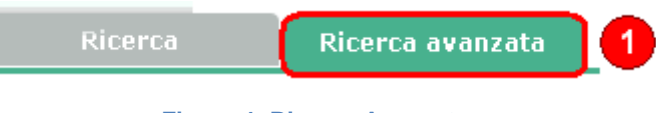

### Figura 4: Ricerca Avanzata

## 4.1 Filtro per contenuto

Dopo aver selezionato il la <u>*Ricerca per contenuto*</u> (1) e completato i <u>*campi*</u> (2)(tutti facoltativi), l'utente deve cliccare sul tasto <u>*Inizia la ricerca*</u> (3) che consentirà di visualizzare infine i risultati trovati.

| 🗹 Ricerca per    | contenuto 1       |    |                 |   |
|------------------|-------------------|----|-----------------|---|
| Cosa?            |                   |    | Titolo          |   |
| Descrizione      |                   |    | Parole chiave   |   |
| Tipologia        | - Qualunque -     | *  | Solo<br>servizi |   |
| Categoria<br>ISO | - Qualunque -     | *  |                 | 2 |
|                  | Inizia la ricerca | ]3 |                 |   |
|                  | data              |    |                 |   |
| Ricerca per      |                   |    |                 |   |

Figura 5: Ricerca per contenuto

## 4.2 Filtro per data

Selezionando la <u>*Ricerca per data*</u> (1) si potranno applicare <u>*filtri*</u> (2) rispetto alla data di creazione o di ultima modifica; le date vengono inserite attraverso l'apposita funzione calendario (premere sul simbolo di calendario). Per visualizzare i risultati, occorre cliccare sul tasto <u>*Inizia la ricerca*</u> (3).

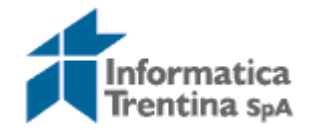

| Ricerca per contenuto                  |                  |              |  |   |  |  |  |  |  |
|----------------------------------------|------------------|--------------|--|---|--|--|--|--|--|
| 🗹 Ricerca per                          | data 1           |              |  |   |  |  |  |  |  |
| Creazione                              |                  |              |  |   |  |  |  |  |  |
| <ul> <li>Qualunque<br/>data</li> </ul> |                  |              |  |   |  |  |  |  |  |
| 🔘 Periodo                              | dalla data:      | 📷 alla data: |  |   |  |  |  |  |  |
| Ultima modifica                        |                  |              |  |   |  |  |  |  |  |
| 🔘 Periodo                              | dalla data:      | 📷 alla data: |  | 2 |  |  |  |  |  |
|                                        | Inizia la ricerc | a <b>3</b>   |  |   |  |  |  |  |  |

Figura 6: Ricerca per data

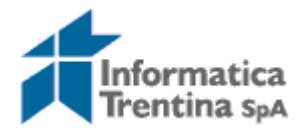

# **5** DOMANDE FREQUENTI

### DOMANDE GENERICHE SUL CONTESTO

#### 1. Cos'è il geo-catalogo semantico?

Il geo-catalogo permette di classificare, descrivere e ricercare informazioni relative a geo-dati e geo-servizi secondo le specifiche tecniche del Repertorio Nazionale dei Dati Territoriali (RNDT) del DigitPA.

#### 2. Cosa sono gli open government data (OGD) ?

Gli OGD identificano il modello o la filosofia che consente di rendere dati e informazioni delle istituzioni pubbliche "aperti" e accessibili direttamente on line. Quindi si intende la possibilità di accesso per tutti tramite delle licenze che garantiscono la riutilizzabilità dei dati.

3. Con quale licenza sono rilasciati i geo-dati in questione e che uso posso farne? La diffusione dei geodati individuati è effettuata attraverso la licenza Creative Commons Zero - CCZero: http://creativecommons.org/publicdomain/zero/1.0/. E' una licenza per il pubblico dominio. La pubblica amministrazione, dal momento del rilascio dei dati, non si interessa più dell'evoluzione del dato, certifica i dati al momento della pubblicazione e non ha responsabilità su suoi utilizzi. Chiunque usa i dati può farne ciò che vuole e nessuno è obbligato alla redistribuzione.

### 4. Chi ha autorizzato il rilascio di tali dati?

Il rilascio è stato autorizzato con la delibera della Giunta Provinciale N XXX del X febbraio 2012, disponibile sul sito http://www.delibere.provincia.tn.it/

- **5. Quanti sono i tematismi rilasciati come OGD?** 160
- 6. Qualche esempio di tematismi rilasciati come OGD? Piste ciclabili, aree sciabili, bacini idrografici

### 7. Cosa esattamente è rilasciato per ogni tematismo OGD?

Per ogni tematismo sono scaricabili con la licenza CCZero i tre file: (i) II metadato conforme alla specifica RNDT in formato XML, (ii) il dato grezzo in formato Shapefile e (iii) la rappresentazione di questi due in formato RDF (Resource Description Framework), rendendo così tali dati anche linkabili, ovvero maggiormente facili da trovare e da integrare, quindi facilitando l'interoperabilità semantica.

#### 8. Perché qualcosa potrebbe non funzionare tecnicamente?

Il rilascio del sistema con i tematismi OGD è ancora in fase sperimentale.